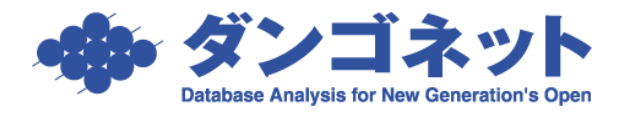

# Windows Update 後にソフトを起動しようとすると例外エラーで起動

できない場合の対処方法

Windows Update 実施後に賃貸名人等において例外エラーが表示され、起動できないことが ございます。この場合の対処方法をご紹介いたします。

## 1. 症状の紹介

Windows Update 適用後、賃貸名人等を起動しようとした際に下記のメッセージが表示されることがございます。

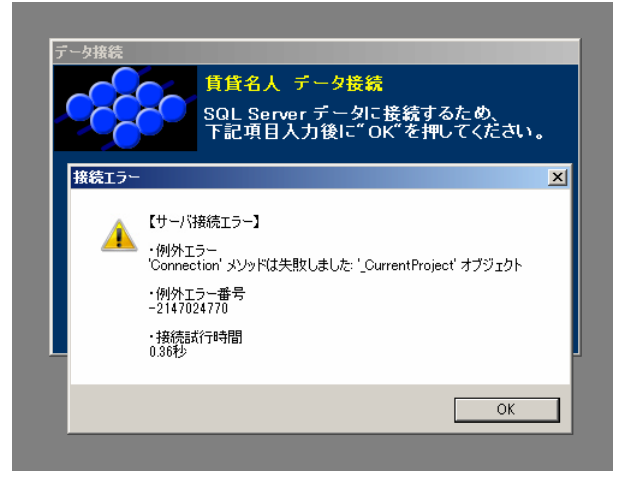

「【サーバ接続エラー】

・例外エラー

'Connection' メソッドは失敗しました: '\_CurrentProject' オブジェクト

- ・例外エラー番号
- -2147024770
- ・接続試行時間

○○秒」

### 2. 対処方法

賃貸名人等を動かすために必要な『Microsoft Access 2002 Runtime』の再インストールを 行うことで解消することがほとんどです。下記の作業をお試しください。

#### (1) インストール用 CD を準備する

製品ご購入時などにお渡ししておりますインストール用 CD をご準備ください。 Windows10 などに対応している製品 CD は以下のバージョンです。 ※ カスタマイズされているお客様はこの限りではございません。

- ・賃貸名人: Ver. 5.0.3 以降
- ・リフォーム名人: Ver. 6.1.1 以降
- ・売買名人: Ver. 7.2.3 以降

#### (2) 『Microsoft Access 2002 Runtime』をアンインストールする

[スタートメニュー] ⇒ [設定] の順で [Windows の設定] に進みます。

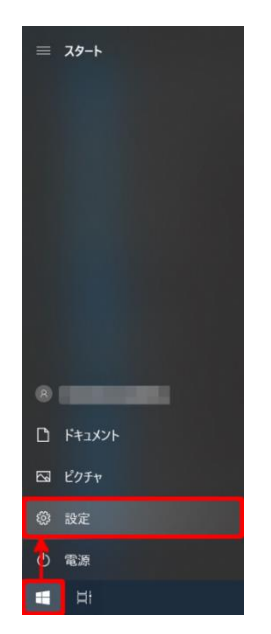

[Windows の設定画面]が開きましたら、続けて[アプリ]をクリックします。

| 設定 |                                           |                             | - 🗆 X                                                        |
|----|-------------------------------------------|-----------------------------|--------------------------------------------------------------|
|    |                                           | Windows の設定                 |                                                              |
|    | 設定の検索                                     |                             | ٩                                                            |
| ₽  | <b>システム</b><br>ディスプレイ、サウンド、通知、電源          | デバイス<br>Bluetooth、プリンター、マウス | 電話<br>Android、iPhone のリンク                                    |
| Œ  | <b>ネットワークとインターネット</b><br>Wi-Fi、機内モード、VPN  | 個人用設定<br>育泉、ロック画園、色         | アプリ<br>アソインストール、 見定値、 オブション<br>の機能                           |
| R  | アカウント<br>アカウント、メール、同期、職場、他<br>のユーザー       | - 時刻と言語<br>音声認識、地域、日付       | <ul> <li>ゲーム<br/>ケームパー、キャプチャ、プロードキャス<br/>ト、ゲームモード</li> </ul> |
| ዓ  | ・ <b>簡単操作</b><br>ナレーター、拡大領、ハイコントラスト       | ) 検索<br>マイ ファイル、アクセス許可の検索   | <b>フライバシー</b><br>場所、カメラ、マイク                                  |
| C  | 更新とセキュリティ<br>Windows Update、回復、パック<br>アップ |                             |                                                              |

左側の[アプリと機能]をクリック後、『Microsoft Access 2002 Runtime』をクリックし[アンインストール] と続けて押します。

| ← 設定           |                                                                                                    |            | - | × |
|----------------|----------------------------------------------------------------------------------------------------|------------|---|---|
| ⋒ ホーム          | アプリと機能                                                                                                    |            |   |   |
| 設定の検索の         |                                                                                                    |            |   |   |
| עלדיד          |                                                                                                    |            |   |   |
| ■ アプリと機能       | Contraction of the local division of the local division of the loc |            |   |   |
| 15 既定のアプリ      |                                                                                                    |            |   |   |
| 四4 オフライン マップ   | -                                                                                                    |            |   |   |
| ロ Web サイト用のアプリ | Microsoft Access 2002 Runtime                                                                                                    | 66.6 MB    |   |   |
| ロ= ビデオの再生      | 故事                                                                                                    | THAT IN    |   |   |
| 〒 スタートアップ      | ~~                                                                                                    | AN INAL IN |   |   |
|                |                                                                                                    |            |   |   |
|                |                                                                                                    |            |   |   |
|                | And States in the second second                                                                                                    |            |   |   |
|                |                                                                                                    |            |   |   |
|                |                                                                                                    |            |   |   |

#### (3) 『Microsoft Access 2002 Runtime』を入れ直す

アンインストールを終えましたら(1) でご準備いただきました CD をパソコンに入れて ください。インストール画面が表示されましたら[選択インストール]と押してください。

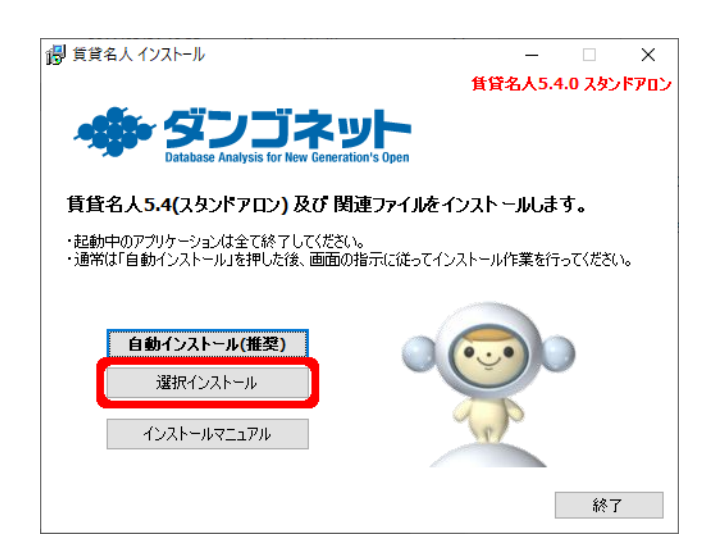

『Access 2002 Runtime』の横にございます[インストール]ボタンを続けて押下ください。

|                                  | ー ロー                     | ×<br>דיסא<br>גם |
|----------------------------------|--------------------------|-----------------|
| SQLServer2008 R2 Express         | インストール済<br><b>インストール</b> |                 |
| Office Converter Pack ① 賃貸名人 5.4 | インストール済<br>インストール済       |                 |
| ● ネ人                             | インストール済                  |                 |
| < 戻る(1)                          | 終了                       |                 |

インストール先の指定については基本的に変更せず、[完了(I)]ボタンを押して進んでください。

| 🖟 Micr                        | rosoft Access 2002 Runtin                     | ne セットアップ |        | _   | $\times$        |
|-------------------------------|-----------------------------------------------|-----------|--------|-----|-----------------|
| Microsoft Access 2002 Runtime |                                               |           |        |     | Co              |
| 0                             | fffice のインストール先を指定                            | 官してください。  |        |     | <mark>وک</mark> |
|                               |                                               |           |        |     |                 |
| A                             | ccess のインストール先(L):                            |           |        |     |                 |
|                               | O¥Program Files (x86)¥Microsoft Office¥ 参照(P) |           |        |     |                 |
|                               | ーーカル ハード ディスクで使用                              | 1可能な領域:   |        |     |                 |
|                               | ボリューム                                         | ディスク サイズ  | 空き領域   |     | ŧ               |
|                               |                                               | 464 GB    | 332 GB | 0 K | :               |
|                               |                                               |           |        |     |                 |
|                               |                                               |           |        |     |                 |
|                               |                                               |           |        |     |                 |
|                               | <                                             |           |        | >   |                 |
|                               |                                               |           |        |     | _               |
|                               |                                               |           |        |     |                 |
|                               |                                               |           |        |     |                 |
|                               |                                               |           |        |     |                 |
|                               | /ブ(H)                                         |           | 完了(1)  |     | 211             |

「Microsoft Access 2002 Runtime のセットアップが正常に終了しました。」というメッセージが表示されましたら作業は終了です。ソフトが問題なく起動できるかどうかお試しください。

| 👷 Acc | ess 2002 Runtime セットアップ                              | Х |
|-------|------------------------------------------------------|---|
| So So | Microsoft Access 2002 Runtime のセットアップた<br>正常に終了しました。 | ñ |
|       | ОК                                                   |   |